## **Veiledning nr E2** Endre "min profil"

Nederst til venstre i bildet finner du

Ved å holde musepekeren over denne vil en meny aktiviseres.

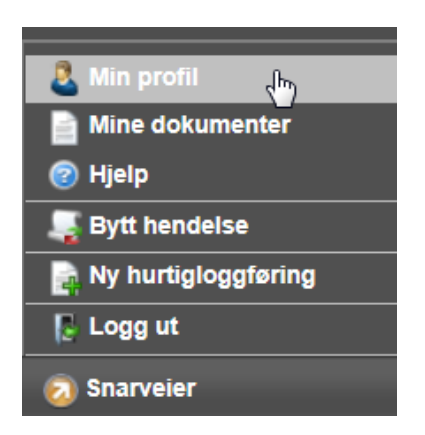

## Velg "min profil" fra menyen.

| Rediger - Fylkesmannen Oslo og Akershus |                                        |   |                        |                                                                              |      |
|-----------------------------------------|----------------------------------------|---|------------------------|------------------------------------------------------------------------------|------|
| Person                                  |                                        |   | Organisasjon           |                                                                              |      |
| Fornavn:                                | Fylkesmannen                           | • | Stilling:              |                                                                              |      |
| Etternavn:                              | Oslo og Akershus                       | 0 | Organisasjon/Avdeling: | OrganisasjonAvdelin                                                          | ng 💌 |
| Brukernavn:                             | fylkesmann                             | 0 |                        | Bruk valgt organisasjon/avdeling                                             |      |
|                                         | Stengt Endre passord                   |   | Tidaaaa                | <ul> <li>Registrer ny organisasjon</li> <li>Registrer ny avdeling</li> </ul> |      |
| E-post                                  | Sett nytt passord ved neste innlogging |   | Tidssone:              | Oslo                                                                         | •    |
| E-post:                                 | beredskap@fmoa.no                      | • | Rettigheter            | Din lokale tid: 18.09.2013 11:57                                             |      |
| Alternativ e-post:                      |                                        |   | Rolle:                 | Administrator                                                                |      |
| Telefon                                 |                                        |   |                        |                                                                              | E    |
| Jobb-mobil                              | •                                      | 0 |                        | Beredskapskoordinator     Beredskapsmedarbeider                              |      |
| Privat mobil                            |                                        |   | Primærrolle:           | Administrator                                                                | •    |
| Alt. mobiltelefon                       |                                        |   | Distribusjonsliste:    | Administrator                                                                |      |
| Jobb-telefon                            | •                                      |   |                        | Kriseledelse                                                                 |      |
| Privat telefon                          | -                                      |   |                        |                                                                              |      |
| Privat telefon 2                        | <u> </u>                               |   |                        |                                                                              |      |
| Jobb-telefaks                           | -                                      |   | Autorisert av:         | Support, One Voice                                                           |      |
| Privat adresse Beskrivelse              |                                        |   |                        |                                                                              |      |

Gå gjennom informasjonen og sjekk at alt er korrekt. Det er spesielt viktig at mobiltelefonnummer og e-post er korrekt. Legg til informasjon som mangler. Avklar eventuelt med CIM-ansvarlig hva som skal fylles ut.

Side 1 av 1 sider